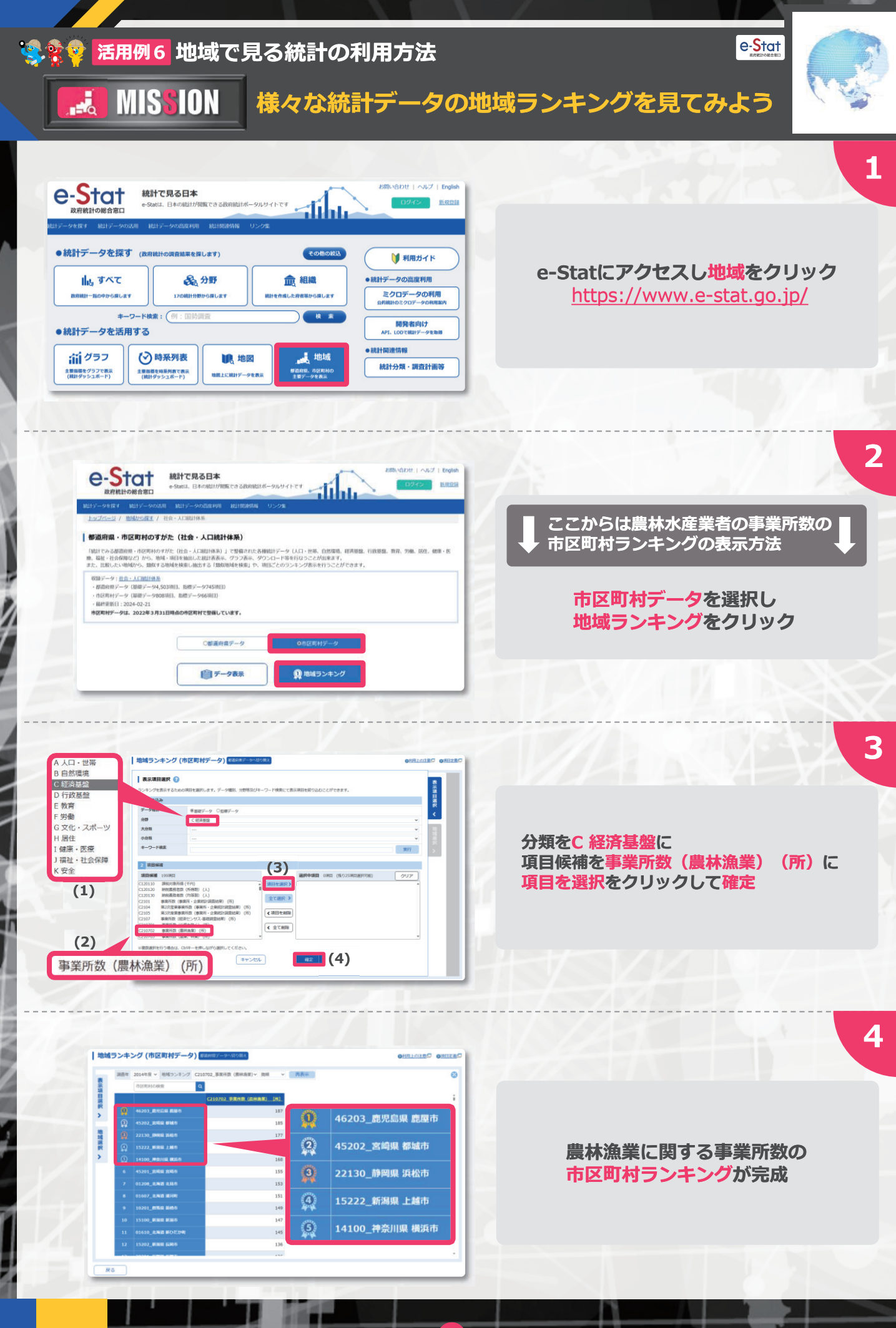

28

-\*

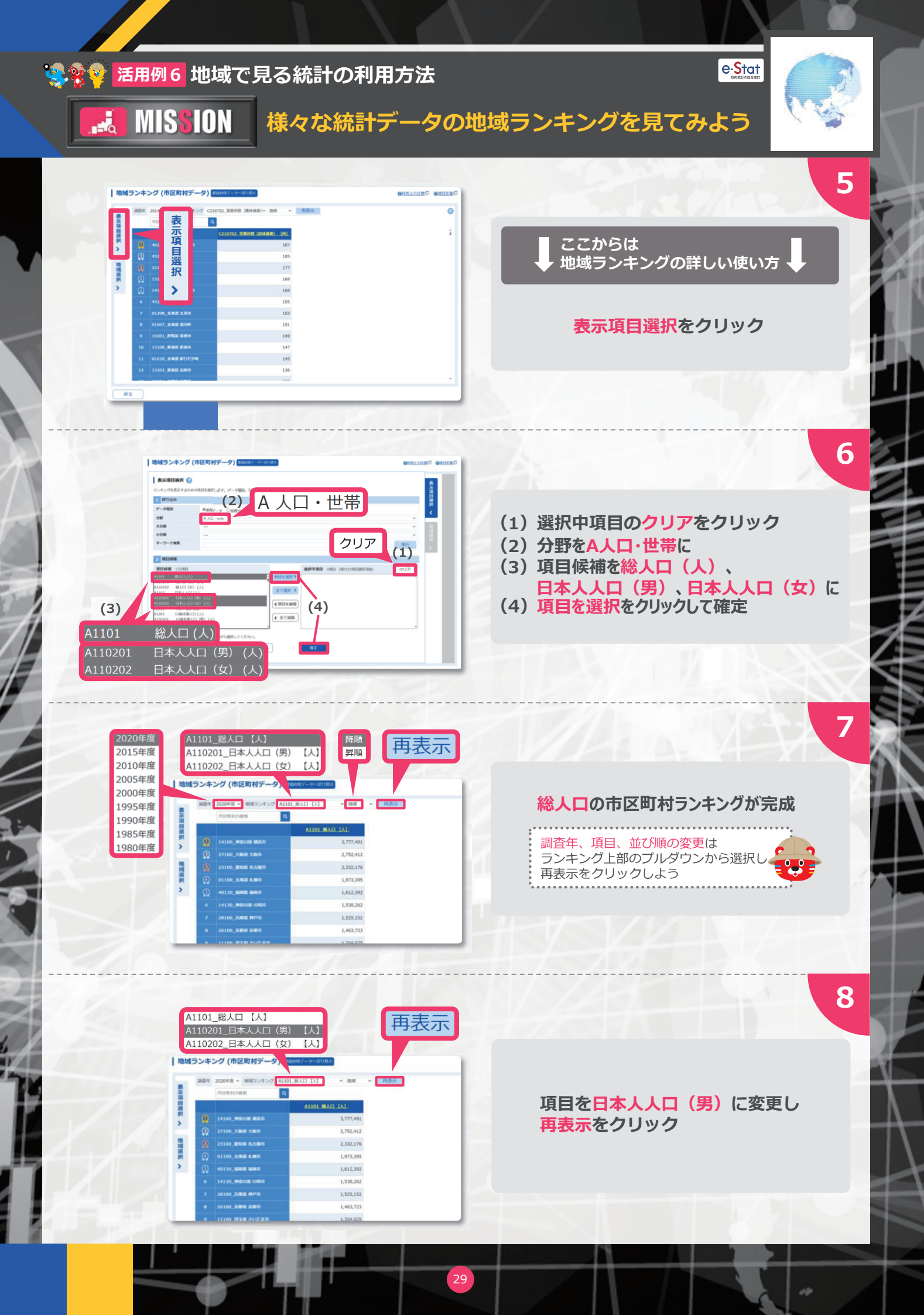

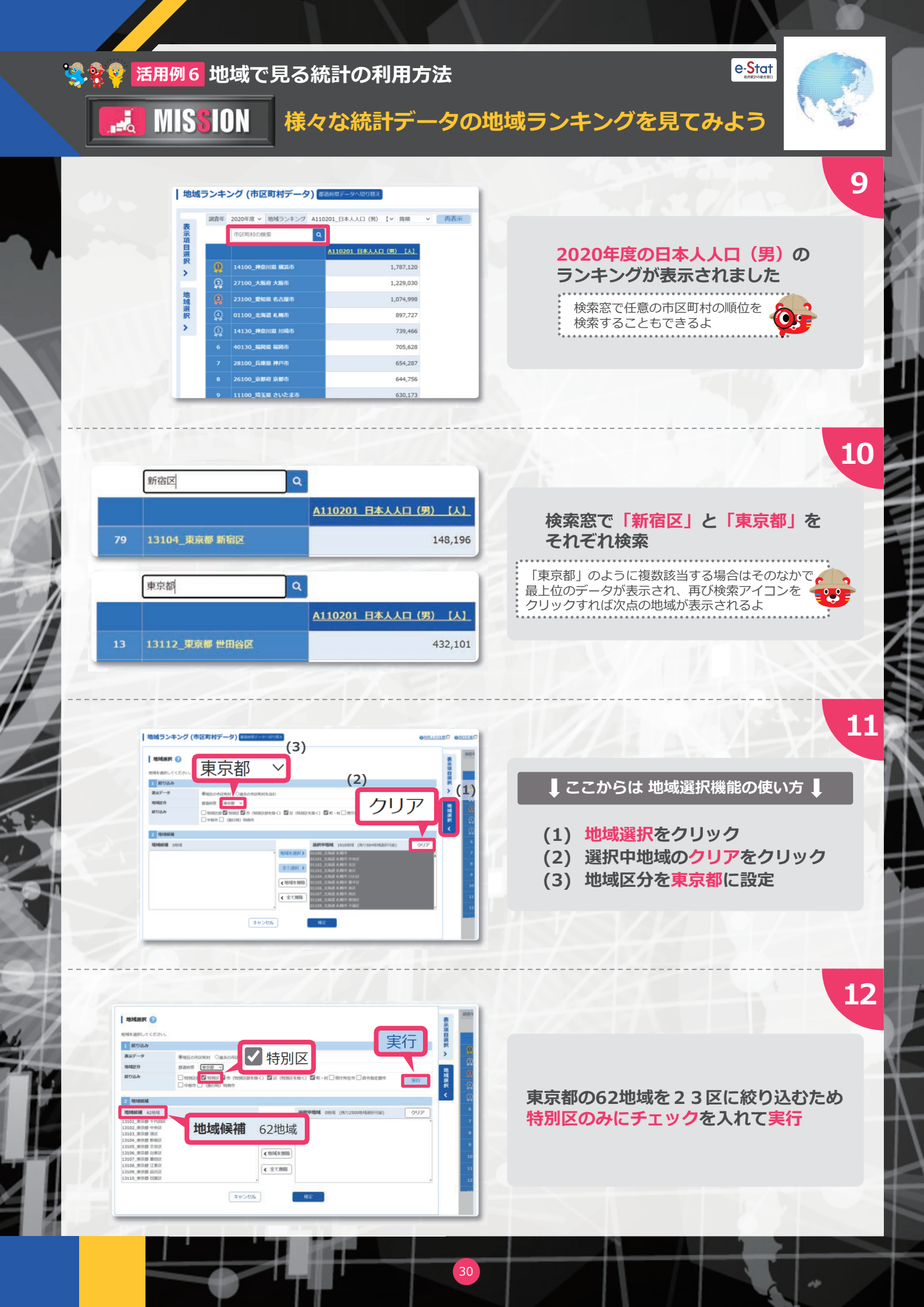

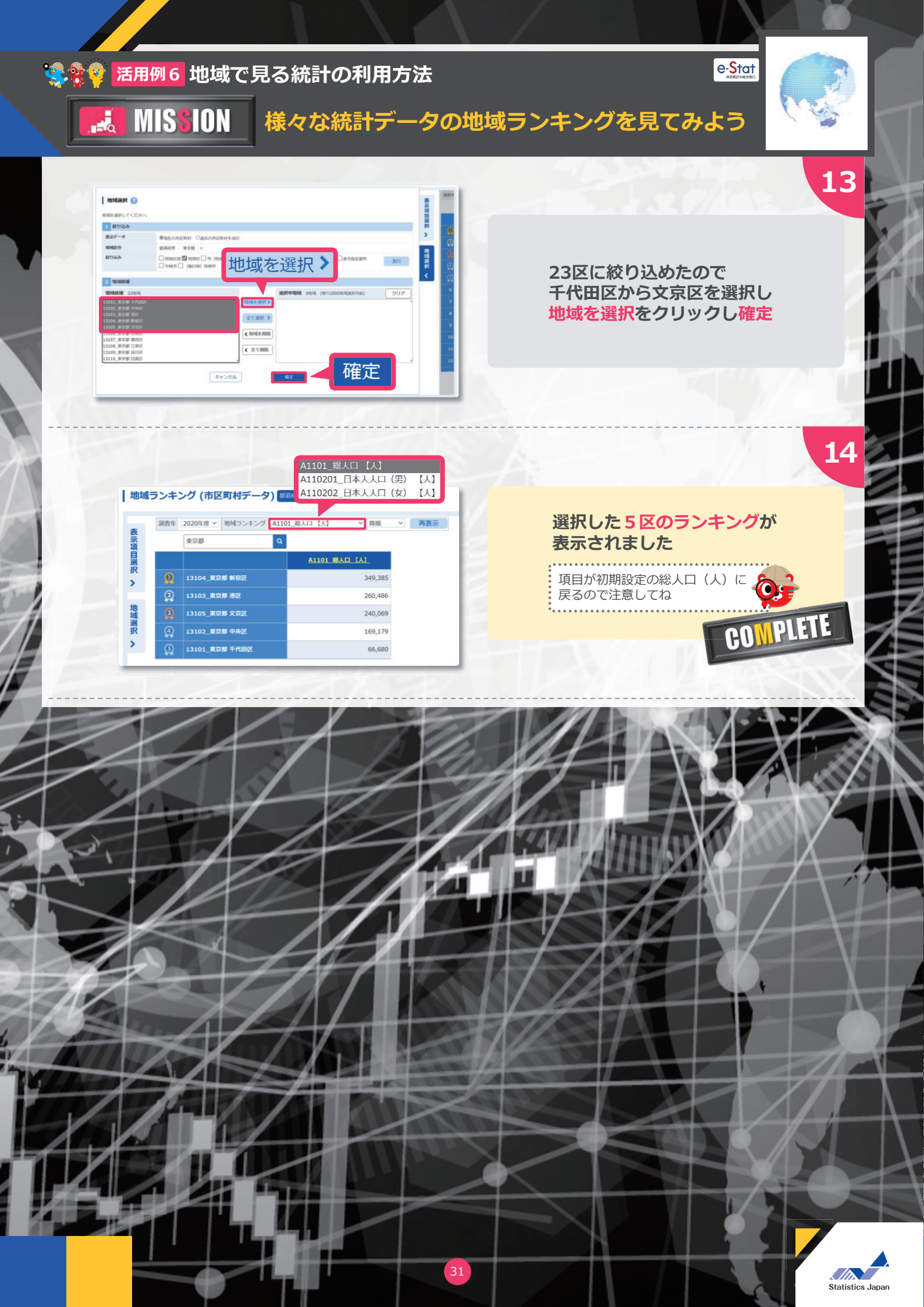